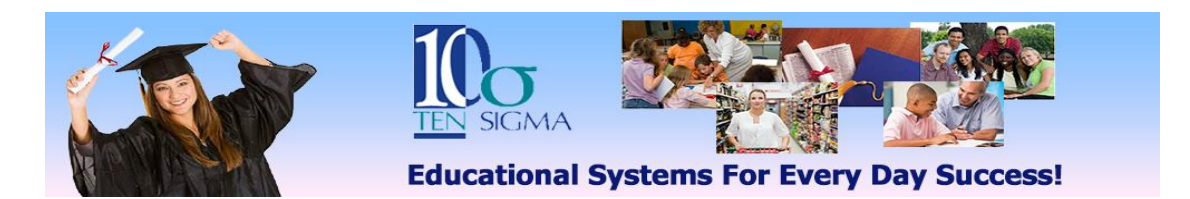

## TRAX Transition Planner Training Activity (Video 3) Transition Needs

1) Start by clicking on the student's plan you have been working on.

2) In the student's plan, click on the "Transition Needs" button.

3) Go to the dropdown and choose "Add Common Tasks".

4) Select the common tasks to add to the student's plan by checking in the box in front of each task. Click submit when finished.

5) Next go to the dropdown again and select "Add Custom Needs". Choose a skill group and type in a skill, click submit when finished.

6) Then start with the first skill/task and select the \*method, \*agency responsible, and \*IEP category. Continue making these selections for each skill/task and click "Submit" when you have finished. \*Hover over the letters to see the full name (i.e. "S"=Service)

7) Click on the by for a skill to view or print the rubric.

8) If you have mild or moderate skills for this student and your district purchased the Activities Module, click on the <sup>(2)</sup> to view the "Activity Unit" for a skill.

\*Don't delete this plan until you have completed the transition planner training.